## Leiðbeiningar við námsval í Innu

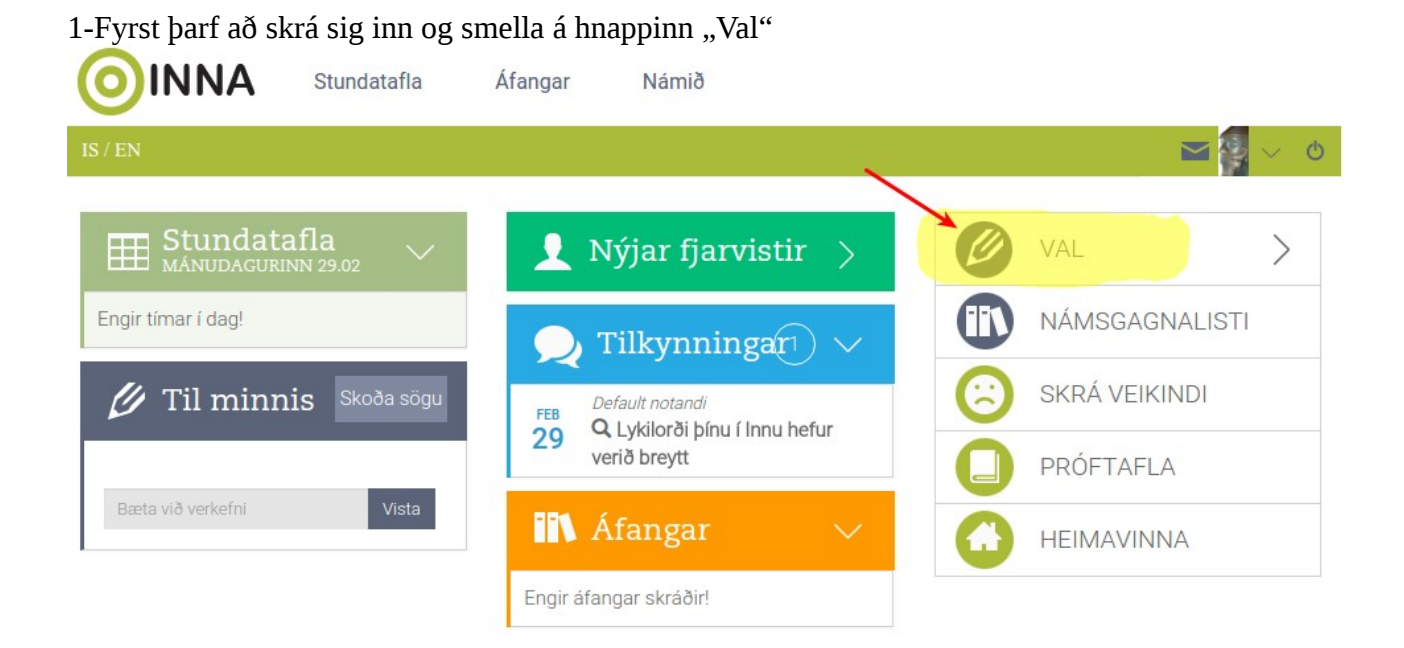

2-Þá opnast fyrir neðan hnappur sem á stendur önnin sem verið er að velja áfanga á. Það þarf að smella á önnina.

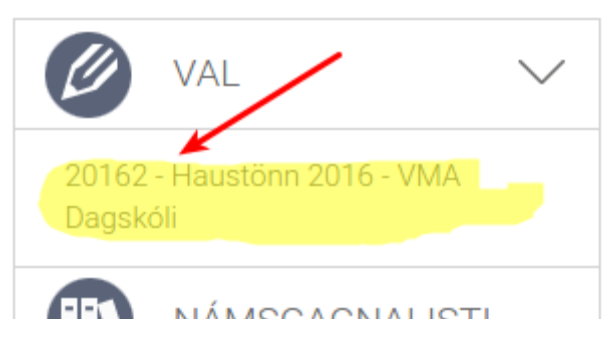

3.Þá birtast tveir tómir kassar og langur listi fyrir neðan þá. Þessi kassar heita Aðalval og Varaval. Í þá þarf að velja áfanga úr listanum fyrir neðan.

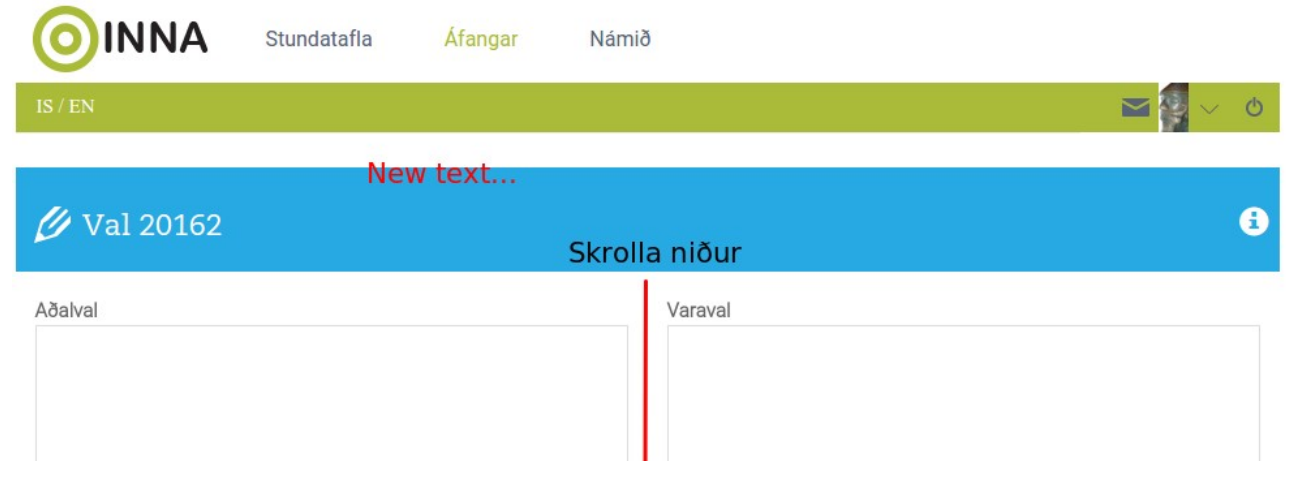

4.Til þess að velja áfanga þarf að smella á áfangaheiti (áfangalínuna) einu sinni og þá birtist áfanginn í Aðalvalskassanum. Upplýsingar um þrep, tíma á viku og undanfara birtast einnig.

| Sláðu inn heiti áfanga |                       |                                   |                 |  |  |
|------------------------|-----------------------|-----------------------------------|-----------------|--|--|
| Áfangi                 | Heiti                 | EiningarÞrep                      | Tímar á<br>viku |  |  |
| AAA0000                | Bull-Val              | 0                                 | 0               |  |  |
| ADLXS12                | Athafnir daglegs lífs | Síðan smellir þú á áfangana sem   | 1               |  |  |
| ADLZS12                | Athafnir daglegs lífs | þú ætlar að velja og þeir birtast | 2               |  |  |
| ATÞXS8G                | Atvinnuþjálfun        | jafnóðum í aðalvalslistann fyrir  | 1               |  |  |
| ATÞZS48                | Atvinnuþjálfun        | ofan <sup>4</sup>                 | 6               |  |  |
| BIF10DQ                | Bifvélavirkjun-lotur  | 13                                | 26              |  |  |
| BÓKF1DH0               | 5 Bókfærsla           | 5 1                               | 6               |  |  |
|                        |                       | ~                                 | *               |  |  |

5.Þegar búið er að velja þá áfanga sem viðkomandi nemandi ætlar í þá er hægt að sjá einingafjölda og kennslustundafjölda fyrir neðan kassann.

| 🕖 Va                                                                                                    | Finingar 5<br><b>1,20162</b><br>Fiöldi kennslustunda á viku 6 |                       |                              |  |  |  |
|----------------------------------------------------------------------------------------------------|---------------------------------------------------------------|-----------------------|------------------------------|--|--|--|
| Aðalval                                                                                                    | Þrep: 1                                                       |                       | Varaval                      |  |  |  |
| 1                                                                                                    | 1. BÓKF1DH05 #1 5e 🗙                                          |                       |                              |  |  |  |
| H<br>og<br>lis                                                                                                    | érna birtast áfangarni<br>g þú smellir á áfangah<br>stanum.   | r jafnóðum<br>eitin í |                              |  |  |  |
| Hér getur þú séð hversu<br>margar einingar og kennlustundir eru í valinu<br>þínu                                                              |                                                               |                       |                              |  |  |  |
| Fjöldi eini                                                                                                    | nga í aðalvali: 5 Fjöldi ke                                   | nnslustunda á viku: 6 | Fjöldi eininga í varavali: 0 |  |  |  |
| ð. Varaval er einnig mjög mikilvægt en til að skrá það þarf að skrá áfanga fyrst í aðalval og draga<br>síðan áfangann yfir í Varavalskassann. |                                                               |                       |                              |  |  |  |

Varaval

Hægt er að færa áfanga úr aðalvali í varavali. Ágætt er að hafa a.m.k. einn til tvo áfanga í varavali.

7.Þegar búið er að velja þá þarf að smella á Vista val.